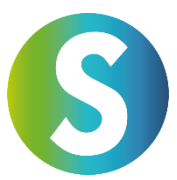

## Instrucciones para utilizar el servicio de Global Transak

Para poder utilizar este servicio en GlobalTransak, es necesario pasar por un breve proceso KYC (Conozca a su Cliente). Durante este proceso, se te pedirá que subas una selfie y un documento de identificación oficial (como el carné de conducir, pasaporte o DNI). El proceso es sencillo y solo toma unos minutos.

Sigue estos pasos para realizar tu transacción con éxito:

### Paso 1: Selecciona el monto y la opción de pago

- 1. Ingresa el monto que deseas comprar, puedes elegir entre varias monedas FIAT.
- 2. Elige la opción de pago que deseas utilizar. Están disponibles varias opciones, como **transferencia bancaria**, **tarjeta de crédito**, **Apple Pay o Google Pay**.
- 3. Revisa las tarifas aplicables que se cobrarán por la transacción antes de continuar.

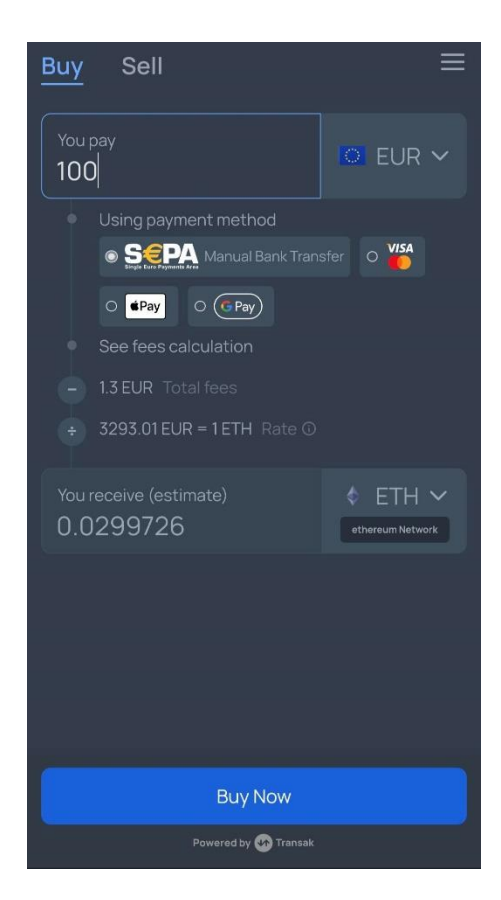

# Paso 2: Selecciona la moneda y la red

- 1. Busca la criptomoneda que deseas comprar (por ejemplo, **USDC**).
- 2. Importante: La SANUSAPP actualmente solo admite USDC a través de la red Avalanche C. Selecciona esta red para asegurar que tu transacción se procese sin problemas.
- 3. Asegúrate de seleccionar la red correcta, ya que redes incorrectas pueden resultar en la pérdida de fondos.

| ← Select C        | urrency        |
|-------------------|----------------|
| Q usdc            | All Networks 🗸 |
| Currencies        |                |
| 🛞 USDC USD Coin   | ethereum       |
| 🚳 USDC USD Coin   | polygon        |
| 🛞 USDC USD Coin   | solana         |
| (5) USDC USD Coin | avaxcchain     |
| 🛞 USDC USD Coin   | bsc            |
| 🛞 USDC USD Coin   | algorand       |
| (§) USDC USD Coin | arbitrum       |
| (6) USDC USD Coin | stellar        |
| 🛞 USDC USD Coin   | linea          |
| (6) USDC USD Coin | base           |
| (5) USDC USD Coin | skale          |

### Paso 3: Ingresa la dirección de recepción

- 1. Copia tu dirección de recepción desde tu SANUSAPP 3.0 y pégala en el campo correspondiente. Para hacerlo, ve a "Wallets", luego a "USDC" y haz clic en "Depositar".
- 2. Alternativamente, puedes usar el código QR para escanear automáticamente la dirección.
- 3. **Revisa cuidadosamente** si la dirección es correcta, ya que direcciones incorrectas pueden resultar en la pérdida de la transacción.

| Deceiving a                                                          | ddrocc                                                            |
|----------------------------------------------------------------------|-------------------------------------------------------------------|
| Receiving a                                                          | Juless                                                            |
| Here you can find you<br>USDC (USDC) wallet.<br>using the network sh | ur receiving address for you<br>Send USDC to this address<br>own. |
| Network for your l                                                   | JSDC wallet:                                                      |
| Avalanche                                                            |                                                                   |
|                                                                      |                                                                   |
| Your receiving add                                                   | Iress:                                                            |
| Click on the field to c                                              | opy it                                                            |
|                                                                      | D                                                                 |
|                                                                      |                                                                   |
|                                                                      |                                                                   |
| Receiving address                                                    | as QR code                                                        |
| You can also use this                                                | QR code to receive USDC                                           |

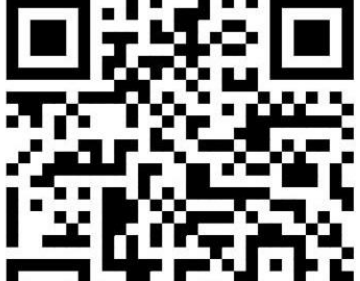

# Paso 4: Ingresa y verifica tu dirección de correo electrónico

- 1. Ingresa tu dirección de correo electrónico para continuar con la transacción.
- 2. Recibirás un código de verificación por correo electrónico. Ingresa este código en el campo correspondiente para confirmar tu dirección de correo electrónico.
- 3. Este paso garantiza que tu transacción sea segura.

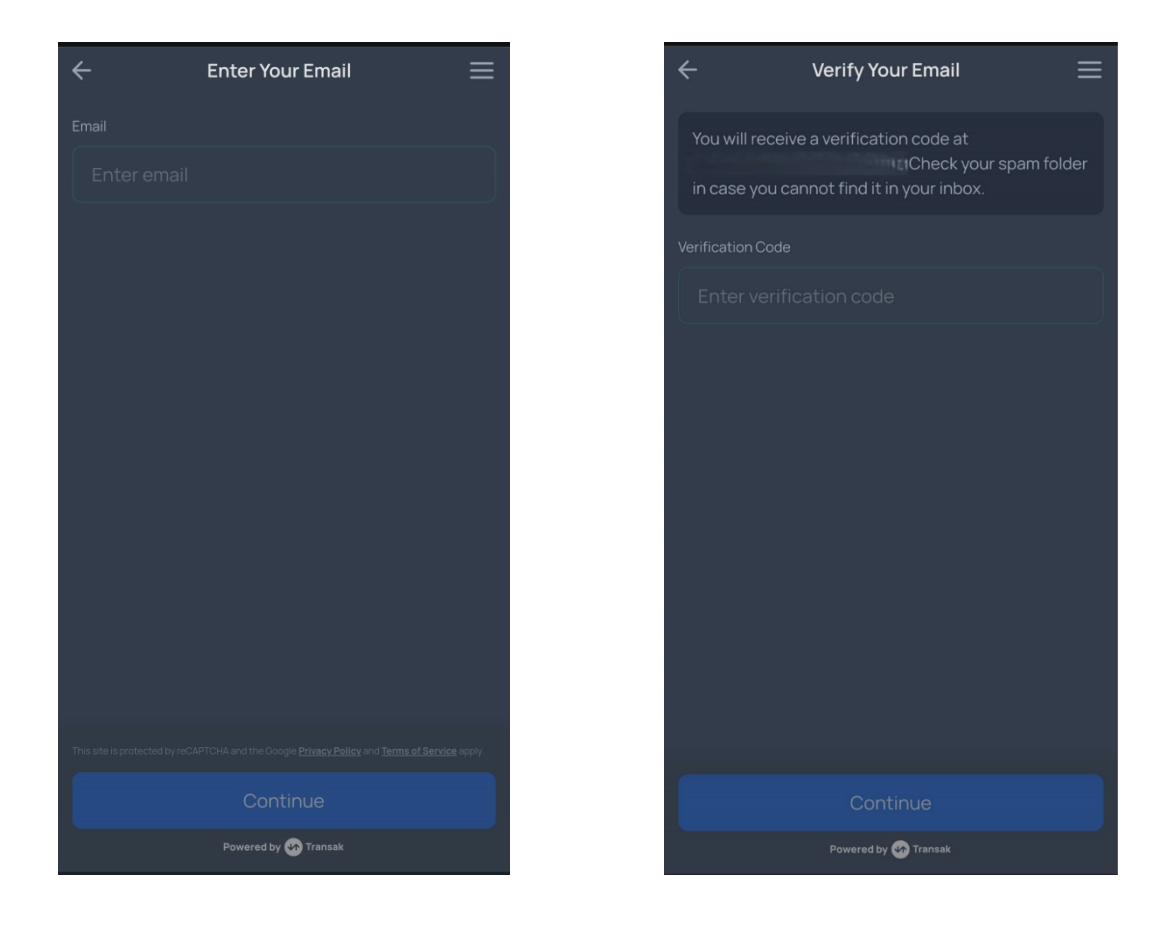

### Paso 5: Proceso de verificación (KYC)

- 1. Rellena tus datos personales una sola vez, incluyendo **nombre, número de** teléfono y fecha de nacimiento.
- 2. Sube una selfie y un documento de identificación oficial (como el carné de conducir, pasaporte o DNI).
- 3. El proceso de verificación generalmente solo tarda unos minutos. Serás notificado por correo electrónico una vez que tu perfil haya sido verificado con éxito en GlobalTransak.

| ÷                                  | Persona             | al Details                |
|------------------------------------|---------------------|---------------------------|
|                                    |                     | Ø                         |
|                                    |                     | KYC STEP 1/4              |
| Please enter yo<br>official docume | ur personal<br>nts. | details as they appear on |
| First Name                         |                     | Last Name                 |
| Satoshi                            |                     |                           |
| Mobile number                      |                     |                           |
| +43                                |                     |                           |
| Enter a valid Mobile               |                     |                           |
| Date of birth                      |                     |                           |
| DD-MN                              |                     |                           |
|                                    |                     |                           |
|                                    |                     |                           |
|                                    |                     |                           |
|                                    |                     |                           |
|                                    | Cor                 | ntinue                    |
|                                    | Powered             | Transak                   |

### Paso 6: Selecciona el propósito de la transacción

- 1. Elige el motivo por el cual deseas realizar la transacción. Algunos ejemplos son:
  - **Comprar criptomonedas** (por ejemplo, para inversiones)
  - Comprar NFTs
  - Utilizar protocolos Web3

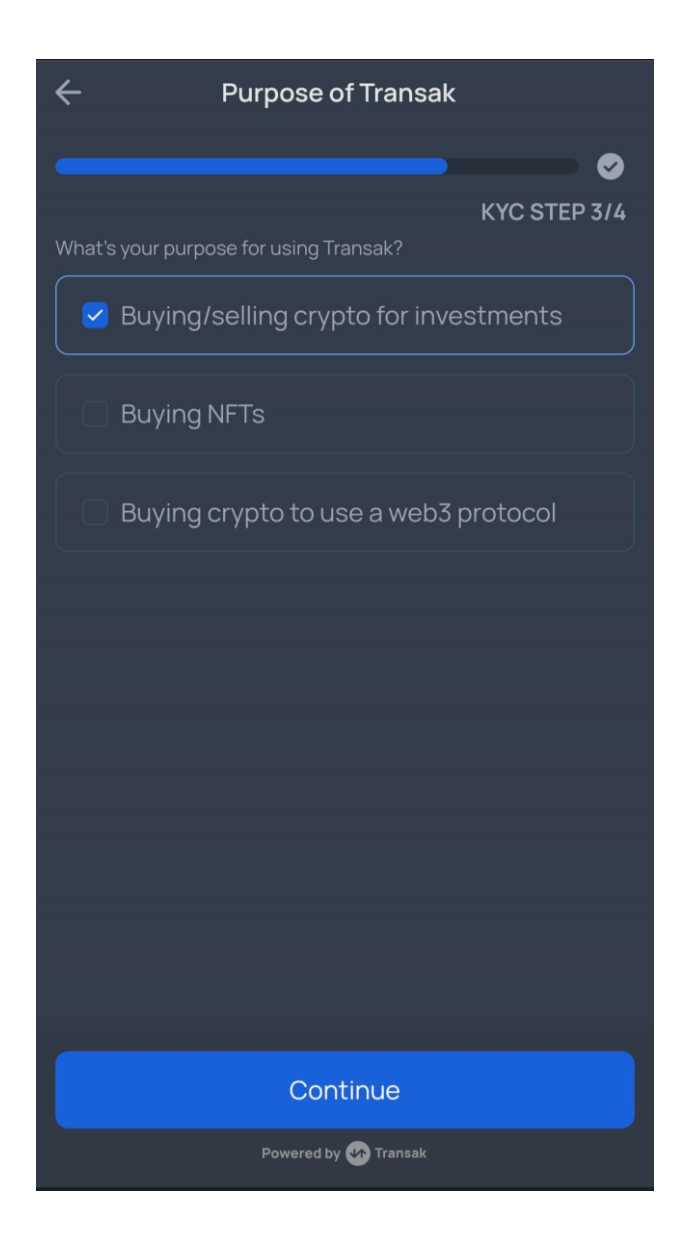

# Paso 7: Revisar el pedido

- 1. Revisa todos los detalles de tu pedido, incluyendo:
  - La dirección de recepción
  - Las tarifas aplicables
  - El monto total a pagar
- 2. Asegúrate de que todos los datos sean correctos antes de finalizar el pedido.

| ÷       | Confirm Your Ord     | er 📃               |
|---------|----------------------|--------------------|
| То      |                      | avaxcchain Network |
| ٢       | 5E5D53c2b29Fc318aF   | cf33A0dd4845       |
| ORDER D | ETAILS               |                    |
| 99.32 U | SDC @ 0.9957 EUR     | 98.89 EUR          |
| Transak | fee                  | 1EUR               |
| Network | <td>0.11 EUR</td>    | 0.11 EUR           |
| Total   |                      | 100 EUR            |
|         |                      |                    |
|         |                      |                    |
|         |                      |                    |
|         |                      |                    |
|         |                      |                    |
|         |                      |                    |
|         |                      |                    |
|         |                      |                    |
|         | Powered by 🛷 Transak |                    |

### Paso 8: Finalizar el pago

- 1. Sigue las instrucciones para completar el pago.
- 2. Transfiere el monto exactamente como se indica y utiliza los datos bancarios proporcionados.
- 3. Si has seleccionado otro método de pago como **tarjeta de crédito** o **Apple Pay**, sigue las instrucciones específicas para esa opción.
- 4. Después de completar el pago, haz clic en "**Sí, he pagado**" para finalizar el proceso.

| Amount 100 FU                                                                                     | IR 💼           |
|---------------------------------------------------------------------------------------------------|----------------|
| A/c No.<br>Bank Name<br>Bank Name                                                                 | will           |
| transfer. Please use the details displayed in th<br>next screen.                                  | e              |
| VERY IMPORTANT                                                                                    |                |
| If you are a returning user and you use Transak<br>bank details, your payment will not be process | c's old<br>ed. |
| Reveal New Bank Details                                                                           |                |
|                                                                                                   |                |

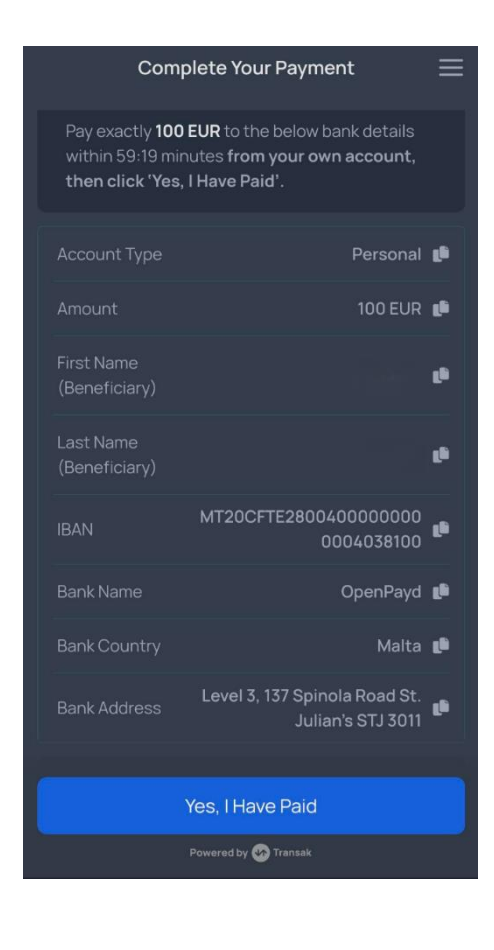

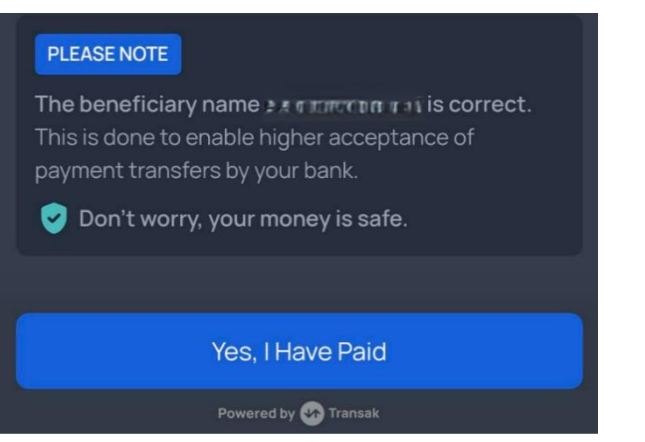

### Paso 9: Registro de USDC en la SANUSAPP

- 1. Solo tomará unos minutos (máximo 1 hora) para que los USDC lleguen a tu SANUS**APP**.
- 2. Se te pedirá que **registres los USDC al valor de compra** correspondiente, selecciona "Al valor actual".
- 3. Podrás ver el monto recibido en tu wallet dentro de la aplicación.

| ÷                                |                                                                                                    |                                                                                                    |
|----------------------------------|----------------------------------------------------------------------------------------------------|----------------------------------------------------------------------------------------------------|
| Ver                              | buche Usd                                                                                                    | с                                                                                                    |
| Krypt<br>Steue<br>diese<br>deine | o-Coins müssen ge<br>ergesetzen verbucht<br>Buchungsfunktion,<br>er Rendite oder Verlu                                                                                            | mäß den geltenden<br>: werden. Verwende<br>, um den Betrag<br>uste zu berechnen.                                           |
| ()<br>()                         | JSDC                                                                                                    | einzahlung<br><b>99,317304</b>                                                                                             |
|                                  |                                                                                                    |                                                                                                    |
| Treff<br>Coin<br>geka<br>ACH     | e eine Auswahl. I<br>-Kurs wie du ihn<br>Iuft, transferiert I<br>TUNG: Kurs pro 1                                                                                                 | Hier zählt der<br>erhalten,<br>bekommen hast.<br>Stück eintragen.                                                          |
| Treff<br>Coin<br>geka<br>ACH     | e eine Auswahl. I<br>-Kurs wie du ihn<br>huft, transferiert k<br>TUNG: Kurs pro 1<br>Zum aktuellen k                                                                              | Hier zählt der<br>erhalten,<br>bekommen hast.<br>Stück eintragen.<br>Kurs                                                  |
| Treff<br>Coin-<br>geka<br>ACH    | e eine Auswahl. I<br>-Kurs wie du ihn<br>ouft, transferiert b<br>TUNC: Kurs pro 1<br>Zum aktuellen P<br>1 USDC = 0,9700<br>Buchhaltungswert =                                     | Hier zählt der<br>erhalten,<br>bekommen hast.<br>Stück eintragen.<br>Kurs<br>1000 EUR<br>96,34 EUR                         |
| Treff<br>Coin<br>geka<br>ACH     | e eine Auswahl. I<br>-Kurs wie du ihn<br>huft, transferiert I<br>TUNG: Kurs pro 1<br>Zum aktuellen I<br>1 USDC = 0,9700<br>Buchhaltungswert =<br>Gib den Kurs se                  | Hier zählt der<br>erhalten,<br>bekommen hast.<br>Stück eintragen.<br>Kurs<br>1000 EUR<br>96,34 EUR                         |
| Treff<br>Coin<br>geka<br>ACH     | e eine Auswahl. I<br>-Kurs wie du ihn<br>huft, transferiert I<br>TUNG: Kurs pro 1<br>Zum aktuellen I<br>1 USDC = 0,9700<br>Buchhaltungswert =<br>Gib den Kurs se<br>1 USDC = Kurs | Hier zählt der<br>erhalten,<br>bekommen hast.<br>Stück eintragen.<br>Kurs<br>1000 EUR<br>96,34 EUR<br>Ibst ein<br>eingeben |

Con estos pasos podrás completar tu transacción de manera segura y exitosa. Si tienes más preguntas, el soporte está disponible en todo momento para ayudarte.